## How to Access Focus on the Parent Portal

1. Go to dadeschools.net. Choose Parents from the drop

## down menu for **Portal**

Miami-Dade County Public Schools Giving our students the world

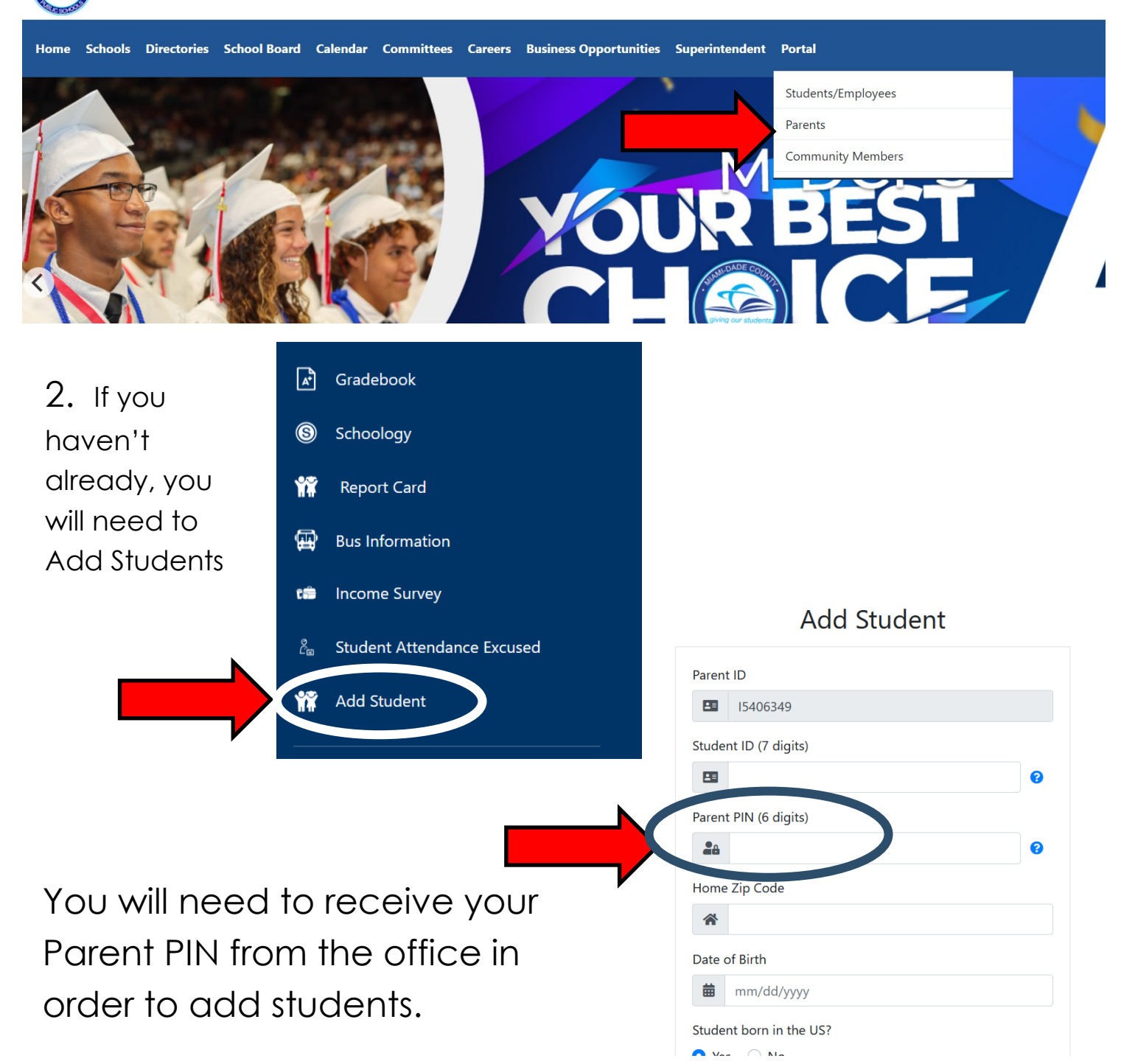

## 3. Scroll down and click on FOCUS

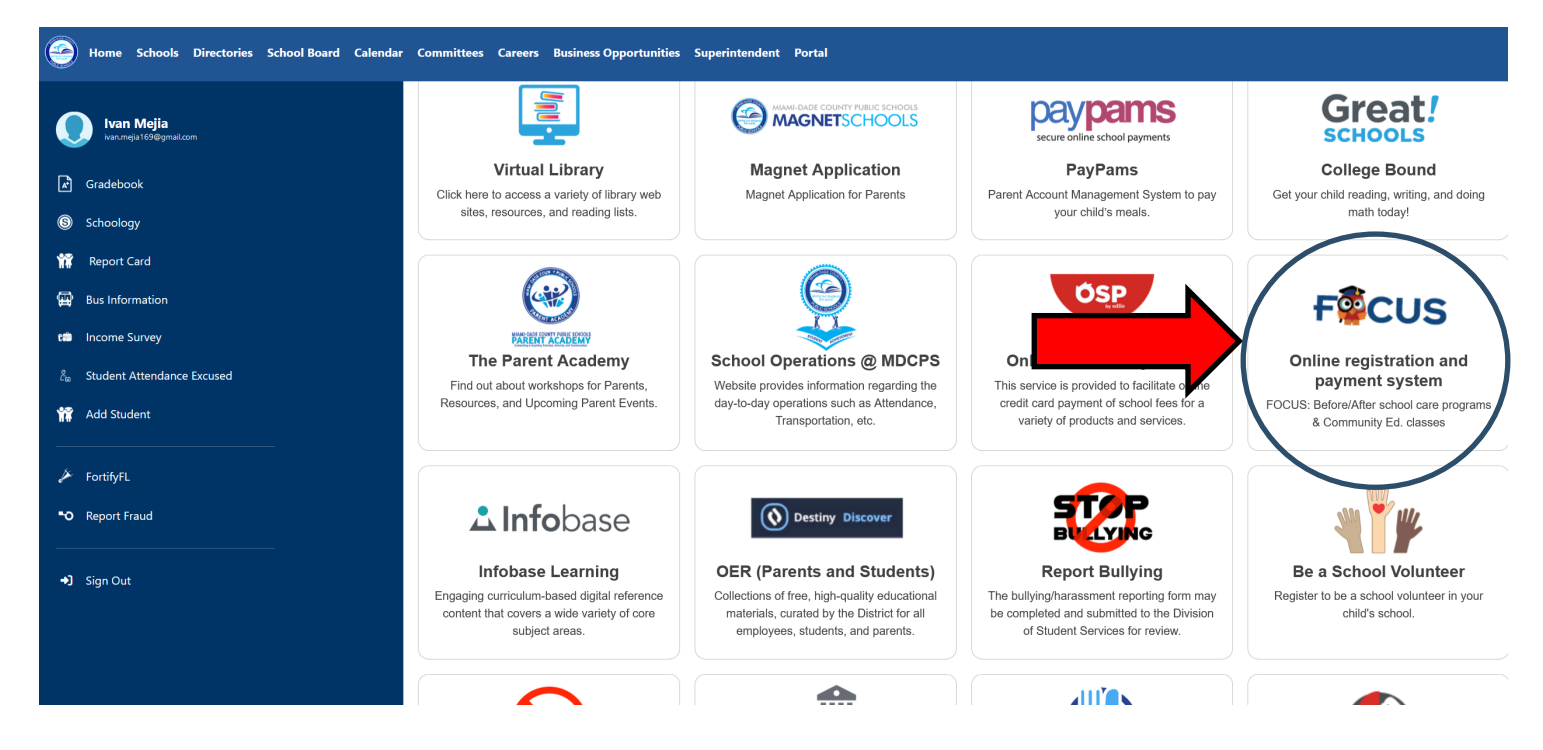

4. On the left side, you will see the names of your students. Click the drop down menu and select **Purchase & Pay** for the student you want to register.

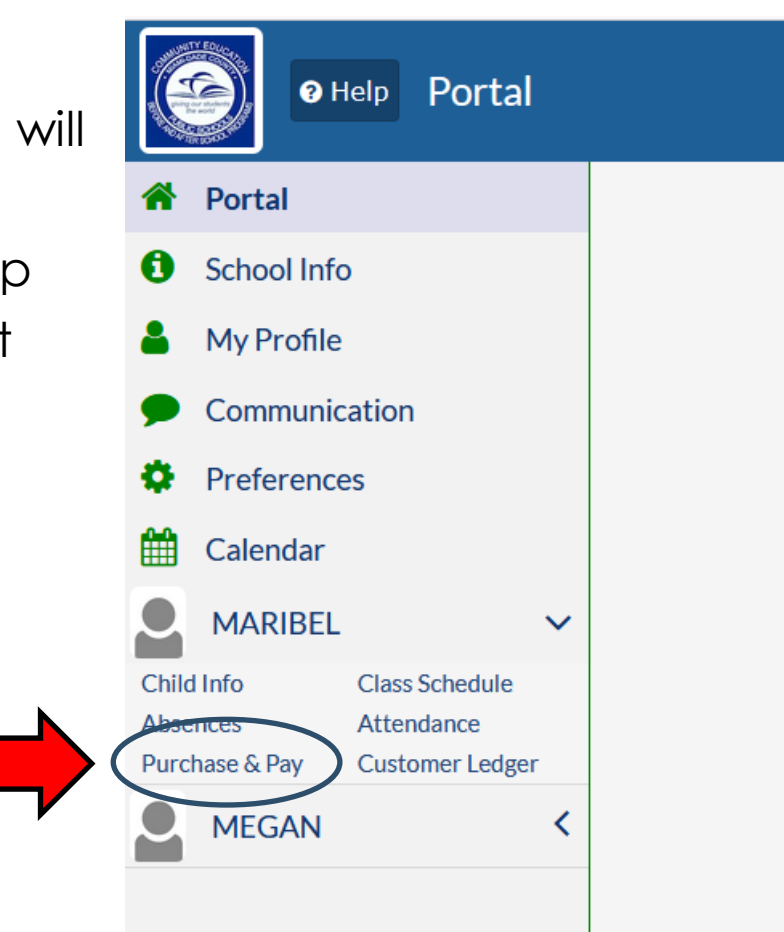

## 4. Be careful to select the club that you want to register for and click **Add to Cart**. (This is the one to select if you want to register for Soccer.)

SPORTS RECREATION - SOCCER 1 - GRADES K-8 SPORTS RECREATION - SOCCER 1 - GRADES K-8 2521 - OLIVER HOOVER ELEMENTARY

Instructor: TEACHER, TBA Tue, Oct 1 - Tue, Dec 17 03:05 pm - 04:35 pm Meeting Days: TF \$100.00

Do you want to be a better soccer player? Well, this is the course for you.

+ Add to Cart

5. When you are finished, you should see the green **Checkout** button at the top of the page on the right side.

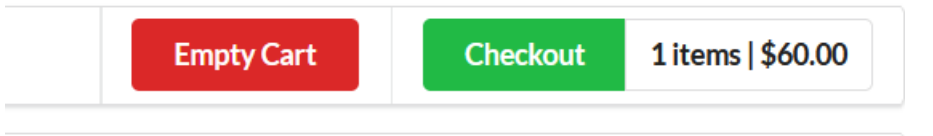

6. Continue to checkout where you can pay with your credit card.